# **Table of Contents**

# README

| はじめに | 1.1 |
|------|-----|
| 基礎知識 | 1.2 |

## docker

| まずはおさわり   | 2.1 |
|-----------|-----|
| 基本の"き"    | 2.2 |
| コンテナのいじり方 | 2.3 |
| イメージの作り方  | 2.4 |
| イメージの連携   | 2.5 |

# gitlab

| gitlabとは?     | 3.1 |
|---------------|-----|
| 準備            | 3.2 |
| ユニットテストとは?    | 3.3 |
| GitLabの起動     | 3.4 |
| GitLabの設定     | 3.5 |
| 動作確認          | 3.6 |
| GitLab-Ci の設定 | 3.7 |
| CIを体験しよう      | 3.8 |
| 参考URL         | 3.9 |

## mastodon

| mastodonとは? | 4.1 |
|-------------|-----|
|-------------|-----|

| 準備              | 4.2 |
|-----------------|-----|
| mastodon…いきまーす! | 4.3 |
| 参考URL           | 4.4 |

### はじめに

本資料は ぺちぱな。14 ~本を正すと基本が大事。という当然の結論~ の補足 資料というかメインコンテンツです。

つたない私の説明をこちらで補います。何しているか分からなくなったらこちら を参照してください。

本イベントでは、「dockerの基本的な使い方からdockerを使った各種サービスの 構築ができること」を目指しています。

このイベントが終わった頃には、参加者の方々は次のようになっていることで しょう(願望)

- dockerの使い方が分かる
- GitLabを使ったCI環境を構築できる
- 自分専用mastodonインスタンスを起動してトゥートできる

お時間の許す限りお付き合いください!

### 基礎知識~今日の主役たち

### 黒い画面(ターミナル)

dockerといえばコレ。いわなくてもコレ。今日はこれしか使いません。ごめんな さい。

入力したプログラムを実行してくれるナイスガイです。怖がらないでください。

| 00                                             |                              |                            |                              | ターミ                                 | ナル — z                        | sh — 8           | 30×24        | 1                      |                                     |
|------------------------------------------------|------------------------------|----------------------------|------------------------------|-------------------------------------|-------------------------------|------------------|--------------|------------------------|-------------------------------------|
| daemon                                         | 16                           | 0.0                        | 0.0                          | 2446820                             | 1492                          | ??               | Ss           | 8:47PM                 | 0:05.12 /usr/sbi                    |
| root                                           | 14                           | 0.0                        | 0.0                          | 2457256                             | 784                           | ??               | Ss           | 8:47PM                 | 0:11.66 /usr/sbi                    |
| root                                           | 13                           | 0.0                        | 0.1                          | 2474780                             | 3112                          | ??               | Ss           | 8:47PM                 | 0:05.72 /usr/lib                    |
| root                                           | 12                           | 0.0                        | 0.0                          | 2446968                             | 1460                          | ??               | Ss           | 8:47PM                 | 0:00.24 /usr/sbi                    |
| root                                           | 10                           | 0.0                        | 0.1                          | 2448556                             | 2676                          | ??               | Ss           | 8:47PM                 | 0:01.30 /usr/lib                    |
| root                                           | 8036                         | 0.0                        | 0.0                          | 2434868                             | 524                           | s001             | R+           | 2:46PM                 | 0:00.00 ps aux                      |
| root                                           | 1                            | 0.0                        | 0.0                          | 2456840                             | 1172                          | ??               | Ss           | 8:47PM                 | 0:20.68 /sbin/la                    |
| root                                           | 7999                         | 0.0                        | 0.0                          | 2444700                             | 1024                          | ??               | Ss           | 2:46PM                 | 0:00.01 /usr/lib                    |
| komagata                                       | 7985                         | 0.0                        | 0.1                          | 2438228                             | 2884                          | s001             | S            | 2:46PM                 | 0:00.17 zsh                         |
| komagata                                       | 7965                         | 0.0                        | 0.0                          | 2435548                             | 1036                          | s001             | S            | 2:46PM                 | 0:00.02 -bash                       |
| root<br>_spotligh<br>/                         | t <sup>796</sup>             |                            | <b>∂.</b> 9<br>Ø <b>9</b> Ø. | <b>Д</b> ³)))                       | <b>)))</b> 9                  | 59               | <b>b</b>     | d di                   | 0:00.97 login -p<br>0:00.08 /System |
| komagata                                       | 6322                         | 0.0                        | 1.2                          | 568116                              | 49708                         | ??               | S            | 12:17PM                | 0:07.91 /Applica                    |
| komagata                                       | 6229                         | 0.0                        | 1.3                          | 575460                              | 52804                         | ??               | S            | 12:13PM                | 0:11.03 /Applica                    |
| komagata                                       | 6212                         | 0.0                        | 2.6                          | 637308                              | 109352                        | ??               | S            | 12:12PM                | 4:05.04 /Applica                    |
| komagata                                       | 4983                         | 0.0                        | 0.0                          | 2435548                             | 1084                          | s000             | S+           | 12:16AM                | 0:00.15 -bash                       |
| root                                           | 4982                         | 0.0                        | 0.0                          | 2436324                             | 1596                          | s000             | Ss           | 12:16AM                | 0:00.26 login -p                    |
| komagata                                       | 2902                         | 0.0                        | 1.3                          | 569816                              | 53008                         | ??               | S            | 10:29PM                | 0:22.62 /Applica                    |
| komagata                                       | 2636                         | 0.0                        | 0.2                          | 458744                              | 9872                          | ??               | S            | 10:15PM                | 0:00.39 /Applica                    |
| ~/code% f<br>iphone/Fa<br>iphone/Fa<br>~/code% | ind ip<br>ctorial<br>ctorial | none -<br>l/buil<br>l/buil | name<br>d/Deb<br>d/Rel       | libFactor<br>ug-iphone<br>ease-ipho | rial.a<br>esimula<br>onesimul | tor/li<br>lator/ | bFac<br>libF | torial.a<br>actorial.a |                                     |

Source: Webデザイナーの爲の「本当は怖くない」"黒い画面"入門

下記アイコンをクリックOrダブルクリックして起動しておいてください。

#### windows

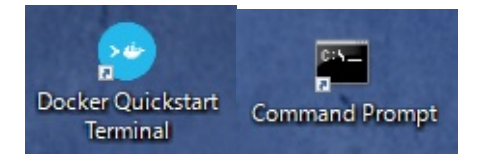

mac

#### vi(テキストエディタ)

老舗のテキストエディタ。たいていのLinuxにははじめからインストールされている。emacs派と言い争う。

コマンドモードと挿入モードを行き来しながらテキストをいじります。

\$ vi hoge.txt

「わけわかんなくなったら ESC キー!」を覚えておくと良いです。

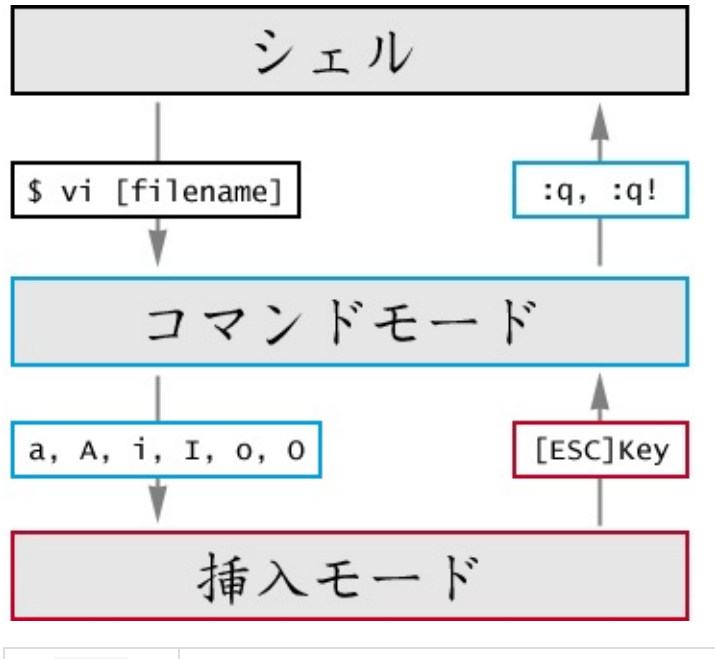

| : q | viを終了する                     |
|-----|-----------------------------|
| :q! | バッファでの編集内容を放棄し vi を強制的に終了する |
| : w | バッファの内容をファイルに保存             |
| :wq | バッファの内容をファイルに保存し, vi を終了する. |

Source: 最低限 vi

#### docker

今日一番タイピングされる単語。仲良くしてあげてください。

できるだけ新しいバージョンを使うことを推奨します。下記コマンドでバージョ ンを確かめてください。

古い場合は最新版にアップグレードしましょう。

\$ docker -v
Docker version 17.05.0-ce, build 89658be
\$ docker-compose -v
docker-compose version 1.13.0, build 1719ceb8

# まずはおさわり。

とにかく触ってみないと始まりません。ただ無心にコマンド叩いていきましょ う。

## wordpress サイトを立ち上げよう!

```
$ cd docker/wordpress
$ ls -la
-rw-r--r--
            1 hideAki staff
                                    184 6 2 23:01 .env
-rw-r--r-- 1hideAki staff
                                   394 6 2 23:33 docker-compos
e.yml
-rw-r--r-- 1 hideAki staff 414653440 6 2 23:39 mysql.tar
-rw-r--r-- 1 hideAki staff 432754176 6 2 23:32 wordpress46.
tar
-rw-r--r-- 1 hideAki staff 418963968 6 2 23:31 wordpress47.
tar
$ docker load < wordpress46.tar</pre>
$ docker load < wordpress47.tar</pre>
$ docker load < mysql.tar</pre>
$ docker-compose up -d
```

ブラウザを立ち上げて http://localhost ヘアクセス!

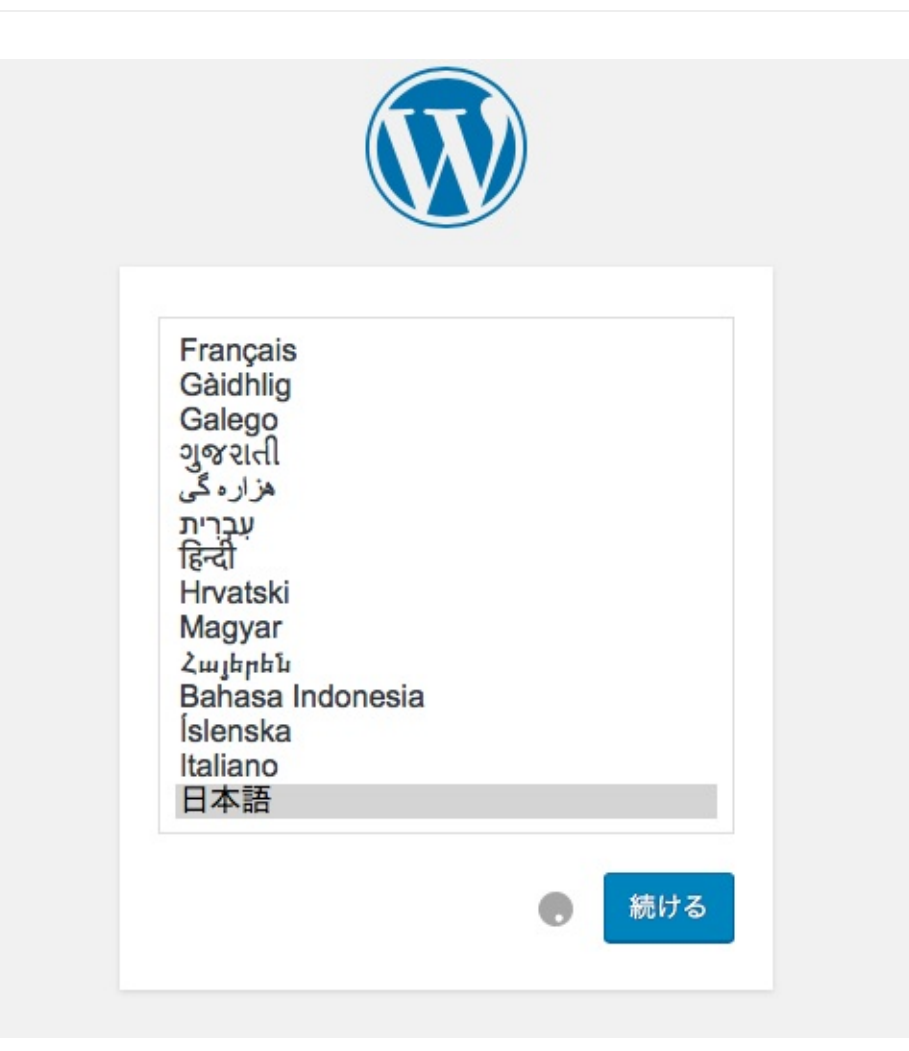

wordpressの初期設定画面が立ち上がってきましたか??資格情報を登録して管理者画面までいきましょう。

バージョンアップ

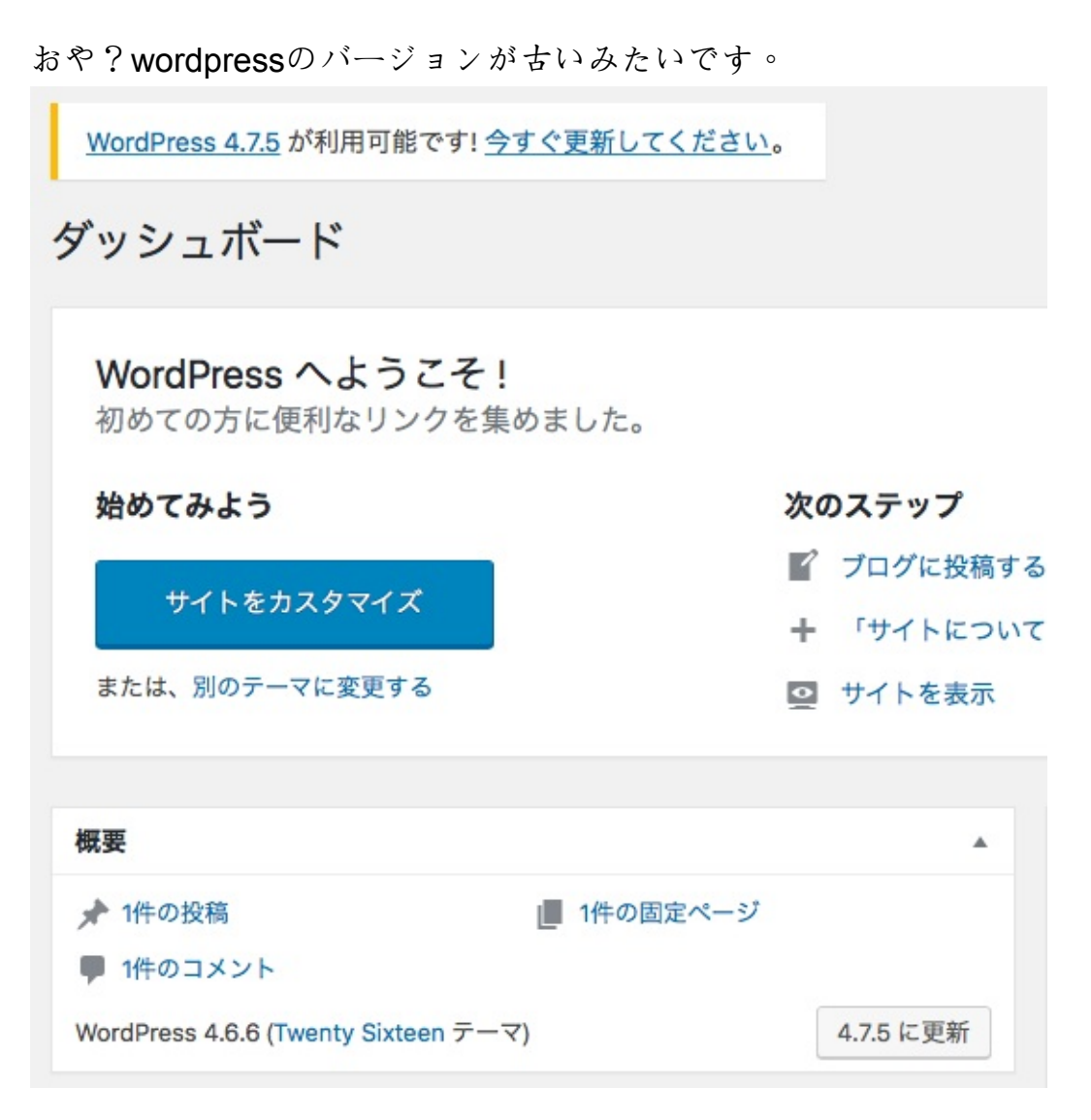

バージョンアップしてみましょう。

```
$ vi docker-compose.yml
version: "2"
services:
  wordpress:
    image: wordpress:4.6 --> この記述を "image: wordpress:latest"
に変更
    ports:
      - "80:80"
    depends_on:
      - db
    environment:
      WORDPRESS_DB_HOST: "db:3306"
    networks:
      - flat-network
    env_file: .env
  db:
    image: mysql:5.7
    volumes:
      - "db-data:/var/lib/mysql"
    networks:
      - flat-network
    env_file: .env
volumes:
  db-data:
networks:
  flat-network:
$ docker-compose stop
Stopping wordpress_wordpress_1 ... done
Stopping wordpress_db_1 ... done
$ docker-compose rm
Removing wordpress_wordpress_1 ... done
Removing wordpress_db_1 ... done
$ docker-compose up -d
```

ふたたびブラウザを立ち上げて http://localhost ヘアクセス!

お、データベースのアップデートを聞いてきました。

めでたく最新版にアップデートされたようです!

| Dashboard                                                        |                                                              |
|------------------------------------------------------------------|--------------------------------------------------------------|
| Welcome to WordPress!<br>We've assembled some links to get you s | started:                                                     |
| Get Started                                                      | Next Steps                                                   |
| Customize Your Site                                              | <ul><li>Write your first k</li><li>Add an About pa</li></ul> |
| or, change your theme completely                                 | View your site                                               |
| At a Glance                                                      |                                                              |
| 📌 1 Post 📕 1 Pag                                                 | e                                                            |
| 1 Comment                                                        |                                                              |
| WordPress 4.7.5 running Twenty Sixteen theme.                    | Update to 4.7.5                                              |

お手軽ですね!

#### 基本の"き"

さて、いきなりなんのこっちゃわからんことをしてきたので基本からみていきま しょう。

イメージを探す、持って来る。

dockerはコンテナイメージを手元において、設定通りの環境をいつでも再現できる仕組みです。

まずはコンテナイメージを探して、ダウンロードする必要があります。

search コマンドでイメージを探します。

| <pre>\$ docker search alpine</pre> |       |          |            |
|------------------------------------|-------|----------|------------|
| NAME                               |       | DESC     | RIPTION    |
|                                    | STARS | OFFICIAL | AUTOMATED  |
| alpine                             |       | A mi     | nimal Dock |
| er image based on Alpine Lin       | 2241  | [OK]     |            |
|                                    |       |          |            |

実際に探すときは https://hub.docker.com で探すことになるでしょう。

それではイメージを pull コマンドでダウンロードします。

\$ docker pull alpine latest: Pulling from library/alpine 2aecc7e1714b: Pull complete Digest: sha256:0b94d1d1b5eb130dd0253374552445b39470653fb1a1ec2d8 1490948876e462c Status: Downloaded newer image for alpine:latest

イメージがダウンロードされて登録されていることを image コマンドで確認し ます。

| <pre>\$ docker images</pre>                                                        |                                                          |                                              |             |
|------------------------------------------------------------------------------------|----------------------------------------------------------|----------------------------------------------|-------------|
| REPOSITORY                                                                         | TAG                                                      | IMAGE ID                                     | CR          |
| EATED                                                                              | SIZE                                                     |                                              |             |
| alpine                                                                             | latest                                                   | a41a7446062d                                 | 7           |
| days ago                                                                           | 3.97M                                                    |                                              |             |
| wordpress                                                                          | 4.6                                                      | ca96afcfa242                                 | 2           |
| weeks ago                                                                          | 406MB                                                    |                                              |             |
| wordpress                                                                          | latest                                                   | ca96afcfa242                                 | 2           |
| weeks ago                                                                          | 406MB                                                    |                                              |             |
| mysql                                                                              | 5.7                                                      | e799c7f9ae9c                                 | 3           |
| weeks ago                                                                          | 407MB                                                    |                                              |             |
| days ago<br>wordpress<br>weeks ago<br>wordpress<br>weeks ago<br>mysql<br>weeks ago | 3.97M<br>4.6<br>406MB<br>1atest<br>406MB<br>5.7<br>407MB | ca96afcfa242<br>ca96afcfa242<br>e799c7f9ae9c | 2<br>2<br>3 |

先程 save コマンドで登録したイメージも登録されていますね。

## なにはともあれ、hello world!

そう、定番のやつですね。

\$ docker run alpine echo hello world! hello world!

やった!やりました!

### コンテナのいじり方

ここではコンテナの各種操作を体験してみましょう。

#### **docker run** - コンテナの起動

Docker コンテナの起動のためのコマンドです。

\$ docker run alpine echo hello world! hello world!

このコンテナは echo "Hello Docker" を実行して終了しています。 この時、ローカルにイメージが存在しない場合、自動的にDocker Hubからイメー ジを取得した後、コンテナを起動します。

docker run を実行するときに -i (キーボード入力可能) と -t (ttyを確保す る) のオプションをつけると実行したターミナル上でコンテナを操作することが できます。まとめて -it で記述できます。

\$ docker run -it alpine /bin/sh # uname -a Linux 568b642580eb 4.9.30-moby #1 SMP Wed May 31 05:30:34 UTC 20 17 x86\_64 Linux # exit

exit を入力すると、コンテナのターミナルを終了し、ホストターミナルに戻り ます。 実行した sh が終了したためコンテナも停止します。

#### docker ps - コンテナの稼働状況確認

現在稼働しているコンテナの一覧を見ることができます。先程動かした wordpressのイメージが動いていますね。

| \$ docker ps        |                  |                      |    |
|---------------------|------------------|----------------------|----|
| CONTAINER ID        | IMAGE            | COMMAND              |    |
| CREATED             | STATUS           | PORTS                | ١A |
| MES                 |                  |                      |    |
| bcf000b1a41c        | wordpress:latest | "docker-entrypoint"  |    |
| 2 hours ago         | Up 2 hours       | 0.0.0.0:80->80/tcp w | ٥N |
| rdpress_wordpress_1 |                  |                      |    |
| 8626ff5ac374        | mysql:5.7        | "docker-entrypoint"  |    |
| 2 hours ago         | Up 2 hours       | 3306/tcp v           | ٥W |
| rdpress_db_1        |                  |                      |    |

-a オプションをつけて実行すると、先程起動したコンテナが Exitedステータス で残っていることがわかります。

| \$ docker ps -a   |                    |                     |
|-------------------|--------------------|---------------------|
| CONTAINER ID      | IMAGE              | COMMAND             |
| CREATED           | STATUS             | PORTS               |
| NAMES             |                    |                     |
| 568b642580eb      | alpine             | "/bin/sh"           |
| 2 minutes ago     | Exited (127) 19 se | conds ago           |
| mystifying_       | kare               |                     |
| bcf000b1a41c      | wordpress:latest   | "docker-entrypoint" |
| 2 hours ago       | Up 2 hours         | 0.0.0:80->8         |
| 0/tcp wordpress_w | ordpress_1         |                     |
| 8626ff5ac374      | mysql:5.7          | "docker-entrypoint" |
| 2 hours ago       | Up 2 hours         | 3306/tcp            |
| wordpress_d       | b_1                |                     |

dockerのコンテナは終了した後も明示的に指示しない限り残り続けます。これは コンテナに対して少しでも作業が行われたものはイメージとして利用する可能性 があるため、残すように配慮されているものと思われます。実際に、Exitedなコ ンテナから新たにイメージを作成することもできます。

### **docker inspect** - コンテナ情報の取得

すぐに終了するコンテナと、動き続けるコンテナ。どんな違いがあるのでしょ う。

これはイメージの起動時に実行されるコマンドに違いが有ります。 inspect コマンドで確認してみましょう。

```
$ docker inspect alpine
Γ
. . .
        "Config": {
            "Hostname": "9ac68176ac52",
            "Domainname": "",
            "User": "",
            "AttachStdin": false,
            "AttachStdout": false,
            "AttachStderr": false,
            "Tty": false,
            "OpenStdin": false,
            "StdinOnce": false,
            "Env": [
                 "PATH=/usr/local/sbin:/usr/local/bin:/usr/sbin:/
usr/bin:/sbin:/bin"
            ],
            "Cmd": [
                 "/bin/sh",
                 "-C",
                 "#(nop) ",
                "CMD [\"/bin/sh\"]"
            ],
            "ArgsEscaped": true,
            "Image": "sha256:a96393421091145abdc0ce8f02691166ed0
fe7f769b4dfc7f700b4b11d4a80df",
            "Volumes": null,
            "WorkingDir": "",
            "Entrypoint": null,
            "OnBuild": null,
            "Labels": {}
        },
. . .
]
$ docker inspect wordpress | grep CMD
                 "CMD [\"apache2-foreground\"]"
```

CMD で指定されているものが違います。alpineが sh であるのに対し、 wordpressは apache が指定されています。 apacheは起動後もhttpリクエストを待ち続けるのでコンテナは終了せずUPステー タスになっているようです。

inspect コマンドはコンテナだけでなく、dockerで扱われる様々なオブジェクトに対して利用できます。

volumeの詳細を確認する例は次のとおりです。

```
$ docker volume ls
DRIVER
                    VOLUME NAME
local
                    24e8addfe7e17b0b32edb89a0110bc73fdb89b74ebe4
7b0fc5d0c755ec61e465
local
                    wordpress_db-data
$ docker inspect wordpress_db-data
[
    {
        "Driver": "local",
        "Labels": null,
        "Mountpoint": "/var/lib/docker/volumes/wordpress_db-data
/_data",
        "Name": "wordpress_db-data",
        "Options": {},
        "Scope": "local"
    }
]
```

#### **docker exec** - コンテナの稼働状況確認

execを使うと起動中のコンテナに接続してコマンド操作が行えます。名前もしく はコンテナIDで接続できます。 どちらも docker ps コマンドで確認できます。 コンテナ内で ps ol を実行するとapache2が動作していることが実際に分かり

コンテナ内で ps -el を実行するとapache2が動作していることが実際に分かり ます。

```
$ docker exec -it wordpress_wordpress_1 /bin/bash
# ps -el
F S UID PID PPID C PRI NI ADDR SZ WCHAN TTY TIM
E CMD
4 S 0 1 0 0 80 0 - 78770 - ? 00:00:0
0 apache2
# exit
```

#### docker stop & rm - コンテナの終了と削除の仕方

サービス化したプロセスが動作するコンテナはそのまま動き続けます。終了する には stop コマンドを使います。

\$ docker stop wordpress\_wordpress\_1
wordpress\_wordpress\_1
\$ docker stop wordpress\_db\_1
wordpress\_db\_1

コンテナの状態を確認します。

```
$ docker ps -a
CONTAINER ID
                 IMAGE
                                    COMMAND
CREATED
                  STATUS
                                             PORTS
      NAMES
                                    "/bin/sh"
568b642580eb
              alpine
About an hour ago Exited (137) 22 seconds ago
      mystifying_kare
bcf000b1a41c wordpress:latest "docker-entrypoint..."
                 Exited (0) 3 minutes ago
3 hours ago
      wordpress_wordpress_1
8626ff5ac374 mysql:5.7 "docker-entrypoint..."
3 hours ago
                 Exited (0) 10 seconds ago
      wordpress_db_1
```

残ったもので不要なコンテナは rm コマンドで削除できます。稼働中のコンテナ は削除できませんのであしからず。

```
$ docker rm mystifying_kare
mystifying_kare
$ docker ps -a
CONTAINER ID
                  IMAGE
                                    COMMAND
CREATED
                   STATUS
                                            PORTS
   NAMES
                                   "docker-entrypoint..."
bcf000b1a41c
                 wordpress:latest
3 hours ago
                  Exited (0) 9 minutes ago
   wordpress_wordpress_1
             mysql:5.7 "docker-entrypoint..."
8626ff5ac374
3 hours ago Exited (0) 6 minutes ago
   wordpress_db_1
```

wordprssとmysqlのコンテナはもう少しとっておきましょう。

#### docker system prune - お掃除の仕方

dockerはその性質上、知らない間に色々なデータを残します。意外とリソースに 優しくありません。

どれだけリソースを消費しているか docker system df コマンドで確認しま しょう。

| <pre>\$ docker system</pre> | df            |        |      |
|-----------------------------|---------------|--------|------|
| TYPE                        | TOTAL         | ACTIVE | SIZE |
|                             | RECLAIMABLE   |        |      |
| Images                      | 12            | 2      | 4.87 |
| GB                          | 4.304GB (88%) |        |      |
| Containers                  | 2             | 0      | 187B |
|                             | 187B (100%)   |        |      |
| Local Volumes               | 2             | 2      | 232. |
| 4MB                         | 0B (0%)       |        |      |
|                             |               |        |      |

最近のdockerさんは自信が管理するリソース(イメージ、コンテナ、ボリューム、ネットワーク)のうちどこからも参照されていないものを一気に削除できる コマンド docker system prune を用意してくれました! \$ docker system prune WARNING! This will remove: - all stopped containers - all volumes not used by at least one container - all networks not used by at least one container - all dangling images Are you sure you want to continue? [y/N] y Deleted Containers: bcf000b1a41cad0d98753f44bf83ba332ce0eae2f8336158c4bf96c40af10331 8626ff5ac374332c41a1e02df603736e873e394f74cbea6750ef9d628cc5da01 Deleted Volumes: 24e8addfe7e17b0b32edb89a0110bc73fdb89b74ebe47b0fc5d0c755ec61e465 wordpress\_db-data Deleted Networks: wordpress\_flat-network Total reclaimed space: 232.4MB

これはうれしい機能です!まめに実行しておいてください。

## イメージの作り方

こではイメージの作り方を具体的に体験してみましょう。

準備

| \$ cd/whalesay/<br>\$ ls -la                                                     |
|----------------------------------------------------------------------------------|
| \$ docker load < whalesey.tar<br>\$ docker run docker/whalesay cowsay phper-nya! |
| < paper-nya! >                                                                   |
|                                                                                  |
|                                                                                  |
| ## .<br>## ## ## ==                                                              |
| ## ## ## ## ===<br>/"""""""""" / ===                                             |
| ~~~ {~~ ~~~ ~~ ~ ~ / ===- ~~~                                                    |
|                                                                                  |
| \/                                                                               |

くじらさんがしゃべった!!!!!

このコンテナを拡張してイメージを作ろうと思います。

# cowsayコマンドの使い方

cowの一覧は -1 オプションで見ることができます。

\$ docker run docker/whalesay cowsay -1
/usr/local/share/cows:
beavis.zen bong bud-frogs bunny cheese cower daemon default dock
er dragon
dragon-and-cow elephant elephant-in-snake eyes flaming-sheep gho
stbusters
head-in hellokitty kiss kitty koala kosh luke-koala meow milk mo
ofasa moose
mutilated ren satanic sheep skeleton small sodomized squirrel st
egosaurus
stimpy supermilker surgery telebears three-eyes turkey turtle tu
x udder
vader vader-koala www

cowは -f オプションで変更できます(うしさんになった)

\$ docker run docker/whalesay cowsay -f www phper-nya!

< phper-nya! > ------\ ^\_\_^ \ (oo)\\_\_\_\_ (\_\_)\ )\/\ ||--WWW | || ||

デフォルトのcowはファイルを書き換えて変更できます(コンテナ内)

# cp /usr/local/share/cows/www.cow /usr/local/share/cows/default
.cow

**docker commit** - 起動したコンテナからイメージを作 成 いちばん手っ取り早くイメージを作成する方法は docker commit を使う方法で す。 イメージ内に接続してデフォルトのcowを変更してみます。

\$ docker run -it docker/whalesay /bin/bash
# cp /usr/local/share/cows/www.cow /usr/local/share/cows/default
.cow
# exit

実行が完了したコンテナのIDを確認します。

| \$ docker ps -a |                 |           |       |    |
|-----------------|-----------------|-----------|-------|----|
| CONTAINER ID    | IMAGE           | COMMAND   |       | CR |
| EATED           | STATUS          |           | PORTS |    |
| NAMES           |                 |           |       |    |
| 45040acafc72    | docker/whalesay | "/bin/bas | h"    | 9  |
| minutes ago     | Up 5 minutes    |           |       |    |
| dazzling_ro     | entgen          |           |       |    |
|                 |                 |           |       |    |

docker commit を使ってイメージを作りましょう。コンテナIDもしくは名前で指 定しましょう。

docker commit [OPTIONS] CONTAINER [REPOSITORY[:TAG]]

| <pre>\$ docker commit</pre> | dazzling_roentgen | hideaki/cowsay |   |
|-----------------------------|-------------------|----------------|---|
| <pre>\$ docker images</pre> |                   |                |   |
| REPOSITORY                  | TAG               | IMAGE ID       | С |
| REATED                      | SIZE              |                |   |
| hideaki/cowsay              | latest            | 256199fb2266   | 2 |
| 0 minutes ago               | 247MB             |                |   |

イメージが登録されています!早速実行してみましょう。

| \$ docker ru | n hideaki/cowsay | cowsay | Моо |
|--------------|------------------|--------|-----|
| < Moo >      |                  |        |     |
|              |                  |        |     |
| λ            | ۸ <u> </u> ۸     |        |     |
| λ            | (00)\            |        |     |
|              | ()\ )\/\         |        |     |
|              | WWW              |        |     |
|              |                  |        |     |

うしさんに変更されたcowsayイメージになりました!

### Dockerfile - ファイルに記載した内容をイメージ化

commitは手っ取り早く作ることができますが、手作業が入るため同じイメージを 作ることは二度とできません。

そこで突如出現するDockerfile。

これは Infrastructure as code の考え方に則り、構築手順をファイル化しファイル 内容に沿ったイメージを作成することができます。

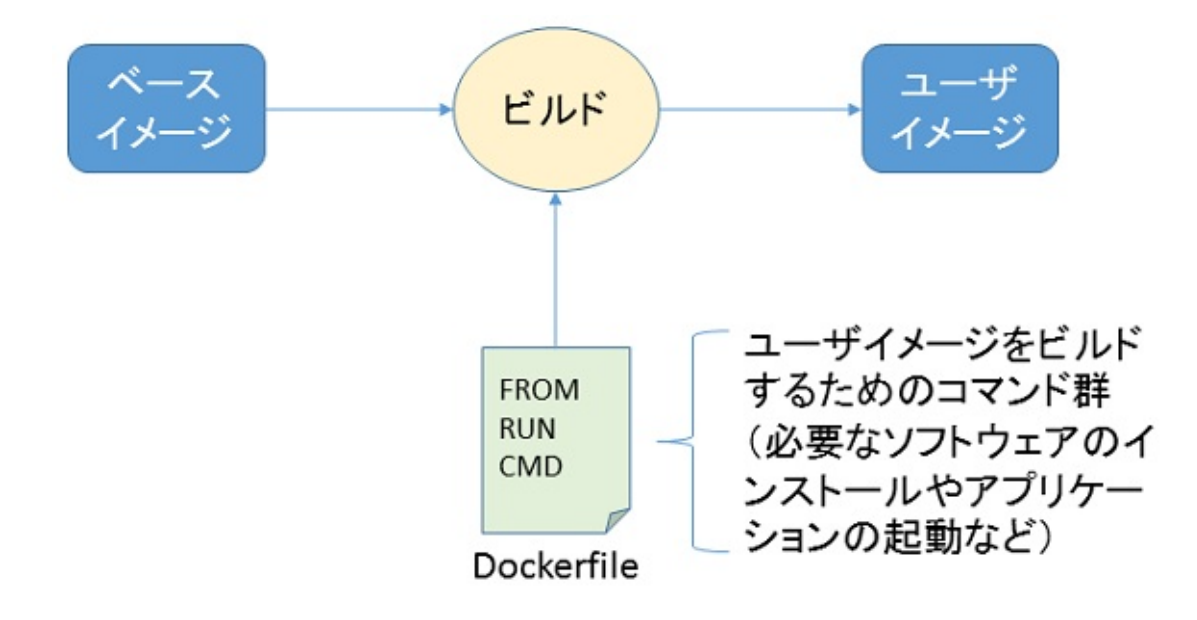

Source: さわって理解するDocker入門

詳しい書式は Dockerfile リファレンス や Dockerfileの命令を理解して、より Dockerを有効活用したい!を参考にしてください。ここでは最低限の説明に留めます。

**Dockerfile**のコマンド一覧(抜粋)

| コマ<br>ンド | 意味                                      | 補足                                                                            |
|----------|-----------------------------------------|-------------------------------------------------------------------------------|
| FROM     | ベースイメージとなるイ<br>メージを指定する                 |                                                                               |
| RUN      | イメージをビルドするた<br>めのコマンドを指定する              | 「RUN apk add –update py-pip」の場<br>合、実際には「apk add –update py-<br>pip」の部分が実行される |
| COPY     | ホストからコンテナ内に<br>ファイルをコピーする               |                                                                               |
| CMD      | イメージからコンテナを<br>起動するときに実行する<br>コマンドを指定する | Dockerfile内でCMDは1個だけ指定で<br>きる                                                 |

#### カスタムイメージを作ってみよう!

Dockerfileを利用してカスタムイメージを作ってください。ただし下記条件は 守ってください。

- 好きなcowに変更する
- runにコマンドの指定(cowsay hoge)がない場合は何か適当に喋る。

FROM docker/whalesay:latest

RUN

CMD ["", ""]

Dockerfileが作成できたら下記コマンドでイメージをビルドします。 -t オプ ションでタグを付けておきます。 \$ docker build -t hideaki/cowsay . \$ docker images REPOSITORY TAG IMAGE ID С SIZE REATED hideaki/cowsay latest 819ee733dd50 1 5 minutes ago 247MB \$ docker run hideaki/cowsay < boo > - - - - -\ ^<u></u>^ \ (00)\\_\_\_\_\_ (\_\_)\ )\/\ ||--WWW | 11 11

これであなたもイメージマスター!かも。

お掃除 docker system prune もお忘れなく。

イメージの連携

#### docker compose

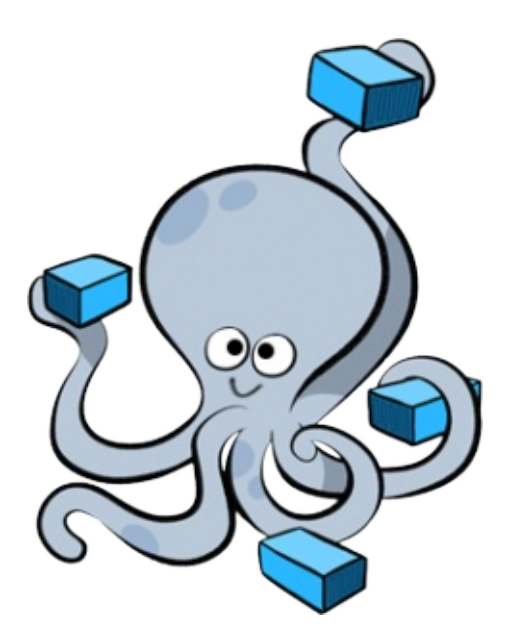

WordPressをdockerで構築する場合、WordPress 本体が置かれているアプリケー ション・サーバ(webサーバー+PHP)と MySQL サーバという大まかに二つのコ ンテナで構成されることになります。

docker compose とは、複数の Docker コンテナからなるサービスを構築・実行す る手順をひとまとめに定義して自動化するという機能です。

普通であればそれらコンテナごとに個別に起動し、さらにそれぞれを関連付ける (link オプション)必要があります。

起動する順序にも気を使わなくてはなりません。コンテナの数が増えてくると面 倒になってしまいます。

docker compose は docker-compose.yml というファイルで構成を定義します。 YAML で体系的に構成を定義出来るので全体像の見通しが良いのが特徴です。

docker run時のオプションをほぼ同じように定義できる上、コマンド1回実行する だけで複数のコンテナサービスを全て起動できます。

Source: docker-compose を使って WordPress テーマ開発環境を構築しよう

## docker-compose.yml

```
$ cd ../wordpress/
$ vi docker-compose.yml
version: "2"
services:
  wordpress:
    image: wordpress:latest
    ports:
      - "80:80"
    depends_on:
      - db
    environment:
      WORDPRESS_DB_HOST: "db:3306"
    networks:
      - flat-network
    env_file: .env
  db:
    image: mysql:5.7
    volumes:
      - "db-data:/var/lib/mysql"
    networks:
      - flat-network
    env_file: .env
volumes:
  db-data:
networks:
  flat-network:
```

#### .env

WORDPRESS\_DB\_NAME=wordpress WORDPRESS\_DB\_USER=wp\_user WORDPRESS\_DB\_PASSWORD=hogehoge MYSQL\_RANDOM\_ROOT\_PASSWORD=yes MYSQL\_DATABASE=wordpress MYSQL\_USER=wp\_user MYSQL\_PASSWORD=hogehoge

#### 起動

| <pre>\$ docker-compose up -d \$ docker-compose ps Name</pre> | Command                     | State |
|--------------------------------------------------------------|-----------------------------|-------|
| Ports                                                        |                             |       |
|                                                              |                             |       |
|                                                              |                             |       |
| wordpress_db_1                                               | docker-entrypoint.sh mysqld | Up    |
| 3306/tcp                                                     |                             |       |
| wordpress_wordpress_1                                        | docker-entrypoint.sh apach  | Up    |
| 0.0.0.0:80->80/tcp                                           |                             |       |

### 終了(コンテナの停止/削除およびボリュームの削 除)

\$ docker-compose down -v

## もしdocker-compseを使わなかったら...

\$ docker run --name db -v db-data:/var/lib/mysql -e MYSQL\_USER=w
p\_user -e MYSQL\_PASSWORD=hogehoge -e MYSQL\_DATABASE=wordpress -d
mysql:5.7
\$ docker run -p 80:80 -e WORDPRESS\_DB\_PASSWORD=hogehoge -d --nam
e wordpress --link db:mysql wordpress
\$ docker stop wordpress
\$ docker stop wordpress
\$ docker rm wordpress
\$ docker rm wordpress
\$ docker rm db
\$ docker rm db
\$ docker volume rm db-data

#### 環境設定を変えてみよう!

docker-compose.ymlの設定を変更して実行される環境を変えてみましょう。ただ し下記条件は守ってください。

- ブラウザからアクセスされるポート番号は9090
- DBのデータ保存先を実行中のフォルダ内に指定する

```
$ docker-compose up -d
Creating network "wordpress_flat-network" with the default drive
r
Creating volume "wordpress_db-data" with default driver
Creating wordpress_db_1 ...
Creating wordpress_db_1 ... done
Creating wordpress_wordpress_1 ...
Creating wordpress_wordpress_1 ... done
$ ls -la
-rw-r--r-- 1 hideAki staff
                                  184 6 2 23:01 .env
drwxr-xr-x@ 9 hideAki staff
                                   306 6 3 05:57 db-data <--
できている
-rw-r--r-- 1 hideAki staff
                                  401 6 3 05:56 docker-compo
se.yml
-rw-r--r-- 1 hideAki staff 414653440 6 2 23:39 mysql.tar
-rw-r--r-- 1 hideAki staff 432754176 6 2 23:32 wordpress46.
tar
-rw-r--r-- 1 hideAki staff 418963968 6 2 23:31 wordpress47.
```

tar

\$ ls -la db-data/ total 376912 drwxr-xr-x@ 20 hideAki staff 680 6 3 05:57 . drwxr-xr-x 8 hideAki staff 272 3 06:00 .. 6 -rw-r----1 hideAki staff 3 05:57 auto.cnf 56 6 1 hideAki staff -rw-----1679 3 05:57 ca-key.pem 6 1 hideAki -rw-r--r-staff 1074 3 05:57 ca.pem 6 -rw-r--r--1 hideAki staff 3 05:57 client-cert 1078 6 .pem -rw-----1 hideAki staff 1679 6 3 05:57 client-key. pem 1 hideAki -rw-r---staff 1321 6 3 05:57 ib\_buffer\_p ool -rw-r----1 hideAki staff 50331648 3 05:57 ib\_logfile0 6 -rw-r----1 hideAki staff 50331648 3 05:56 ib\_logfile1 6 -rw-r----1 hideAki staff 79691776 3 05:57 ibdata1 6 1 hideAki staff 12582912 -rw-r----3 05:58 ibtmp1 6 77 hideAki staff 3 05:57 mysql drwxr-x---2618 6 drwxr-x---90 hideAki staff 3060 3 05:57 performance 6 \_schema -rw-----1 hideAki staff 1679 6 3 05:57 private\_key .pem -rw-r--r--1 hideAki staff 451 6 3 05:57 public\_key. pem -rw-r--r--1 hideAki staff 1078 6 3 05:57 server-cert .pem 1 hideAki -rw----staff 1679 6 3 05:57 server-key. pem drwxr-x---108 hideAki staff 3672 6 3 05:57 sys drwxr-x---3 hideAki staff 102 3 05:57 wordpress 6 \$ docker-compose down -v

docker-compose の使い方、イメージできましたか?

(補足) データボリュームの指定書式について

公式リファレンスに記載があります。参考にしてください

Compose ファイル・リファレンス

## GitLabとは?

本章のゴール

- GitLabをローカルに立てて、ソースとコンテナの管理ができる
- ローカルの自動CI環境を構築できる

GitLab (ギットラボ)

ソフトウェア開発支援環境です。「GitHub」のようなサービスを社内などのク ローズド環境に独自で構築できるGitリポジトリマネージャーです。Gitベースの ソースコード管理機能、マージリクエスト、レビュー機能なども備えています。

さらにCI機能・コンテナレジストリ機能などが追加され、オールインワンのCI/DI ソリューションとして注目されています。

ローカル運用も可能なため、セキュリティおよびコスト面で導入が難しかった企 業でも使われるようになっています。

### GitLabを導入している企業

| 結構あ | Ŋ | ま | す | ね | 0 |
|-----|---|---|---|---|---|
|-----|---|---|---|---|---|

GitLab ★★★★ (37)

GitLabを利用している企業

| 0                 | 0                 | 0                 | 0                 |                   |
|-------------------|-------------------|-------------------|-------------------|-------------------|
| Manage Forwaterst | enigmo            | Fringe81          | DE-IV-10          | *                 |
| 株式会社マネー           | 株式会社エニグモ          | Fringe81株式会社      | 弁護士ドットコ           | Origami Inc.      |
| 情報通信(Web/モ        | 情報通信(Web/モ        | メディア・出版           | コンサルティング          | 情報通信(Web/モ        |
| 利用しているツール<br>(36) | 利用しているツール<br>(22) | 利用しているツール<br>(21) | 利用しているツール<br>(25) | 利用しているツール<br>(20) |
| 5 % 🔜 🔜 🔇         | S 🔊 🔊 🕲 😕         | 🗾 🔜 🕢 💭 🚑         | 🧕 🐨 🔜 A 🛞         | s 🕄 💭 🔝           |
| 0                 | 0                 | 0                 | 0                 |                   |
| $\mathbf{P}$      | O FOLIO           | EYS-STYLE         | <b>&amp;</b>      | conol             |
| ピクシブ株式会社          | 株式会社FOLIO         | 株式会社EYS-ST        | 株式会社Samurai       | 株式会社コノル           |
| メディア・出版           | 金融・保険             | 情報通信(Web/モ        | 情報通信(Web/モ        | 情報通信(基盤/SI        |
| 利田( ているいール (0)    | 利用しているツール         | 利用しているツール(7)      | 利用しているツール         | 利用しているツール         |
| 利用しているシール(が)      | (44)              |                   |                   |                   |

Source: GitLabを利用している企業

システム構成

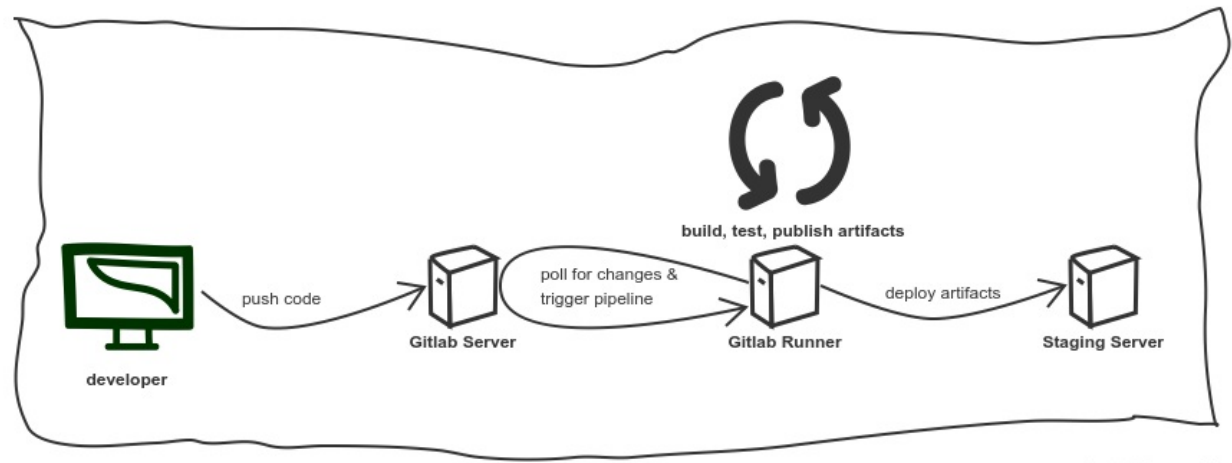

www.sketchboard.io

Source: Continuous Delivery with GitLab CI and Ansible (part 1)

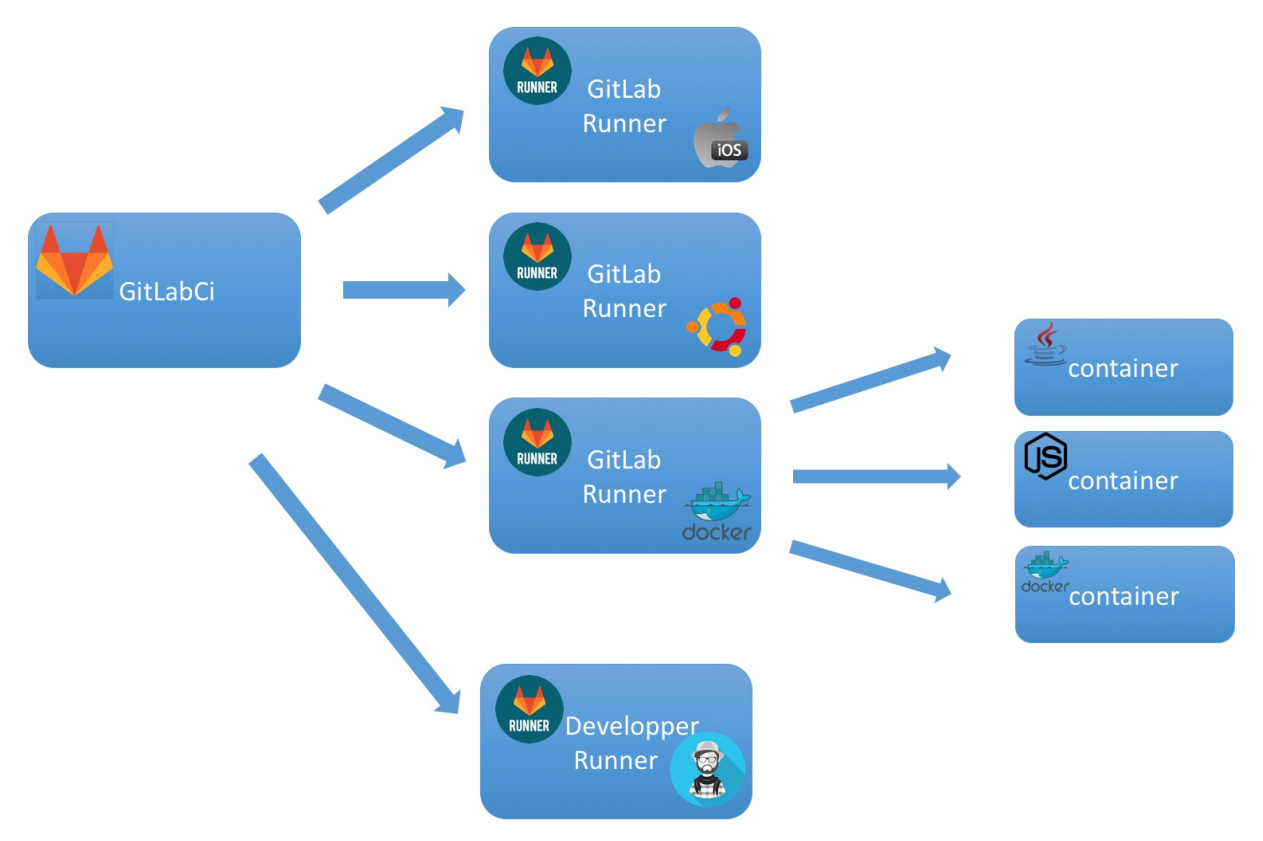

Source: Coding the Next Build
準備

gitlabへのアクセスに使うドメイン名(phper-na14.info)を名前解決できるよう設 定を行います。

**hosts**ファイルの編集(ホスト)

#### windows

• Hosts File Manager

| 🚱 hosts - Hosts I                                          | File Manager                         |                                   |          |              |   |   | $\times$ |
|------------------------------------------------------------|--------------------------------------|-----------------------------------|----------|--------------|---|---|----------|
| ファイル(F) 編集(E)                                              | 表示(V) ツール(1                          | T) ヘルプ(H)                         |          |              |   |   |          |
|                                                            | 🗟 🛃 🎩 📎                              |                                   |          |              |   |   |          |
| IPアドレス                                                     | ホスト名                                 |                                   | エイリアス名   | コメント         |   |   |          |
| □ 127.0.0.1<br>□ ::1                                       | レコードを編集                              |                                   |          | ×            | - |   |          |
| <ul> <li>192.168.99.100</li> <li>192.168.99.100</li> </ul> | IPアドレス(I):<br>ホスト名(H):<br>エイリアスタ(A): | 192.168.99.100<br>gitlab.phper-na | a14.info |              |   |   |          |
|                                                            | I 177 742000                         |                                   |          | ~            |   |   |          |
|                                                            | אַכאָב (0):                          |                                   | OK       | الاحلي كي حل |   |   |          |
| L                                                          |                                      |                                   |          |              |   |   |          |
|                                                            |                                      |                                   |          |              |   |   |          |
|                                                            |                                      |                                   |          |              |   | 監 | 視中:      |

192.168.99.100 gitlab.phper-na14.info 192.168.99.100 registry.phper-na14.info 192.168.99.100 ci.phper-na14.info

mac

\$ sudo vi /etc/hosts
127.0.0.1 gitlab.phper-na14.info registry.phper-na14.info ci.php
er-na14.info

### **hosts**ファイルの編集(ゲスト)**\*docker toolbox** の み

\$ docker-machine ssh \$ sudo vi /etc/hosts 127.0.0.1 gitlab.phper-na14.info registry.phper-na14.info ci.php er-na14.info \$ exit

# プライベートレジストリの設定(https通信からhttp 通信へ切替)

#### windows

\$ docker-machine ssh \$ vi /var/lib/boot2docker/profile EXTRA\_ARGS=' --label provider=virtualbox --insecure-registry 192.168.99.0/24 --insecure-registry 172.17.0.0/16 '

\$ exit

mac

| General File Sharing | Dar<br>Contraction<br>Advanced | emon<br>S<br>Proxies | Daemon | R | <b>S</b> eset |
|----------------------|--------------------------------|----------------------|--------|---|---------------|
| ✓ Experimen          | Basic<br>Ital <u>feature</u>   | Advar<br>25          | nced   |   |               |
| Insecure regis       | stries:                        |                      |        |   |               |
| + -                  |                                |                      |        |   |               |
| Registry mirro       | ors:                           |                      |        |   |               |
| + -                  |                                |                      |        |   |               |
|                      | Apply                          | & Restar             | rt     |   |               |
| 😑 Docker starti      | ng                             |                      |        |   |               |

# イメージのインポート

本章で使うイメージをインポートしておきます。

```
$ cd gitlab
$ docker load < docker.tar
$ docker load < gitlab-ce.tar
$ docker load < gitlab-runner.tar
$ docker load < redis.tar
$ docker load < dnmonster.tar
$ docker load < python.tar</pre>
```

# ユニットテストとは?

## **identidock**(webアプリ) 起動

\$ cd gitlab/files

\$ docker-compose up -d

localhost:9090 ヘアクセス

テストの中身確認

```
$ vi app/tests.py
import unittest
import identidock
class TestCase(unittest.TestCase):
    def setUp(self):
        identidock.app.config["TESTING"] = True
        self.app = identidock.app.test_client()
    def test_get_mainpage(self):
        page = self.app.post("/", data=dict(name="Moby Dock"))
        assert page.status_code == 200
        assert 'Hello' in str(page.data)
        assert 'Moby Dock' in str(page.data)
    def test_html_escaping(self):
        page = self.app.post("/", data=dict(name='"><b>TEST</b><</pre>
! - - ' ) )
        assert '<b>' not in str(page.data)
if __name__ == '__main__':
    unittest.main()
```

# テスト実行

\$ docker run files\_identidock python /app/tests.py

# **GitLab**の起動

作業フォルダへ移動しdocker-composeを使ってGitlabを起動します。

\$ cd gitlab
\$ ls -l
-rwxrwxrwx docker-compose.yml
drwxrwxrwx files
\$ docker-compose up -d

起動に結構時間がかかります。起動の状況を確認するためにログをリアルタイム に表示しましょう。

\$ docker-compose log -f

ログの出力が頻繁になったらCtrl+cでログの出力を停止し http://gitlab.phperna14.info ヘアクセスします。

下記の画面がでたら起動完了です。

| GitLab Community Edition                                                                                                    | Sign in           | Register             |
|----------------------------------------------------------------------------------------------------|-------------------|----------------------|
| Open source software to collaborate on code                                                                                              | Username or email |                      |
| Manage Git repositories with fine-grained access controls that keep your                                                                 | root              |                      |
| code secure. Perform code reviews and enhance collaboration with merge requests. Each project can also have an issue tracker and a wiki. | Password          |                      |
|                                                                                                    | ••••••            | ۴~                   |
|                                                                                                    | Remember me       | Forgot your password |
|                                                                                                    |                   | Sian in              |

アクセスできない?名前解決ができているか確認してみましょう。応答がなけれ ば前項の設定をもう一度行ってみてください。 \$ ping gitlab.phper-na.info
PING gitlab.phper-na14.info (127.0.0.1): 56 data bytes
64 bytes from 127.0.0.1: seq=0 ttl=64 time=0.046 ms
64 bytes from 127.0.0.1: seq=1 ttl=64 time=0.082 ms
64 bytes from 127.0.0.1: seq=2 ttl=64 time=0.079 ms

# GitLabの設定

GitLabの初期設定を行います。

管理者パスワードの設定

Please create a password for your new account.

#### GitLab Community Edition

#### Open source software to collaborate on code

Manage Git repositories with fine-grained access controls that keep your code secure. Perform code reviews and enhance collaboration with merge requests. Each project can also have an issue tracker and a wiki.

| Change your p        | bassword |
|----------------------|----------|
| New password         |          |
|                      |          |
| Confirm new password |          |
|                      | ٩~       |
| Change your p        | assword  |

Didn't receive a confirmation email? Request a new one Already have login and password? Sign in

ログイン

ユーザー名は root 先に設定したパスワードを入力してログインします。

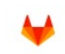

Your password has been changed successfully.

#### GitLab Community Edition

#### Open source software to collaborate on code

Manage Git repositories with fine-grained access controls that keep your code secure. Perform code reviews and enhance collaboration with merge requests. Each project can also have an issue tracker and a wiki.

| Sign in           | Register              |
|-------------------|-----------------------|
| Username or email |                       |
| root              |                       |
| Password          |                       |
| ••••••            | ٩~                    |
| Remember me       | Forgot your password? |
| s                 | Sign in               |

Didn't receive a confirmation email? Request a new one.

## プロジェクトの新規作成

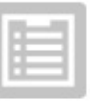

You don't have access to any projects right now You can create up to **100,000** projects.

New project

プロジェクトの設定

project name ( プロジェクト A ) : test

Visiblity Level (公開範囲) : public

#### にて設定してください。

| Project path                               | roject path         |                                      |                    |                   | Project na       | ame        |                 |                 |  |  |
|--------------------------------------------|---------------------|--------------------------------------|--------------------|-------------------|------------------|------------|-----------------|-----------------|--|--|
| http://locall                              | nost/               | root                                 |                    | ~                 | test             |            |                 |                 |  |  |
| Want to house                              | e several<br>t from | l depend                             | ent projects under | the same namespac | ce? Create a gro | pup        |                 |                 |  |  |
| O GitHub                                   | 😨 Bit               | Bitbucket & GitLab.com G Google Code |                    |                   | 🕯 Fogbugz        | ଙ୍କି Gitea | git Repo by URL | 🐼 GitLab export |  |  |
| Project descr                              | iption (o           | ptional)                             |                    |                   |                  |            |                 |                 |  |  |
| Description                                | format              |                                      |                    |                   |                  |            |                 |                 |  |  |
| Private                                    | t access            | s must be                            | granted explicitly | to each user.     |                  |            |                 |                 |  |  |
| O D Interna<br>The pr                      | al<br>oject ca      | n be clor                            | ned by any logged  | in user.          |                  |            |                 |                 |  |  |
| <ul> <li>Public</li> <li>The pr</li> </ul> | oject ca            | n be clor                            | ned without any au | thentication.     |                  |            |                 |                 |  |  |
| Create proje                               | ct                  |                                      |                    |                   |                  |            |                 | Cancel          |  |  |

# 動作確認

# リポジトリの確認

http://gitlab.phper-na14.info/root/test ヘアクセスしリポジトリが空であることを確認します。

| T<br>test • |                                                                                                    |  |  |  |  |  |  |  |
|-------------|----------------------------------------------------------------------------------------------------|--|--|--|--|--|--|--|
|             | ☆ Star 🖉 HTTP - http://root@gitlab.phper-na14 🗈 + - ♣ Global -                                                                                                    |  |  |  |  |  |  |  |
|             | The repository for this project is empty<br>If you already have files you can push them using command line instructions below.                                                                                                    |  |  |  |  |  |  |  |
|             | Otherwise you can start with adding a <u>README</u> , a <u>LICENSE</u> , or a <u>.gitignore</u> to this project.<br>You will need to be owner or have the master permission level for the initial push, as the master branch is automatically protected. |  |  |  |  |  |  |  |

## ソースコード登録

git グルーバル設定(既に実施している場合は不要)

\$ git config --global user.name "Administrator"
\$ git config --global user.email "admin@example.com"

ソースコードをリポジトリに登録します。README.mdはコピーします。

\$ git clone http://root@gitlab.phper-na14.info/root/test.git
\$ cd test
\$ cp ../files/README.md .
\$ git add README.md
\$ git status
\$ git commit -m "add README"
\$ git push -u origin master

#### リポジトリの確認

http://gitlab.phper-na14.info/root/test ヘアクセスし、先程pushしたソースが登録 されていることを確認します。

| Name        | Last commit > df6959fc 🖺 about a minute ago - add README History |
|-------------|------------------------------------------------------------------|
| README.md   | add README                                                       |
| README.md   |                                                                  |
| はじめてのGitlab |                                                                  |

#### レジストリの動作確認

リポジトリの確認

http://gitlab.phper-na14.info/root/test/container\_registry ヘアクセスしレジストリ が空であることを確認します。 動作確認

| F                                          | Project    | Repository     | Registry     | lssues 0      | Merge Requests | 0 Pipelines | Wiki | Snippe |
|--------------------------------------------|------------|----------------|--------------|---------------|----------------|-------------|------|--------|
| A 'container image' is a snapshot of a con | ntainer. ) | íou can host y | our contain  | er images wit | h GitLab.      |             |      |        |
| docker login registry.phper-na14.          | info       | you first need | a to login:  |               |                |             |      |        |
| Then you are free to create and upload a   | containe   | er image with  | build and pu | ish command   | ls:            |             |      |        |
| docker build -t registry.phper-na          | a14.inf    | o/root/test,   | /image .     |               |                |             |      |        |
| docker push registry.phper-na14.i          | info/ro    | ot/test/imag   | ge           |               |                |             |      |        |

No container image repositories in Container Registry for this project.

プライベートレジストリへのログイン

\$ docker login registry.phper-na14.info
Username (root): root
Password:
Login Succeeded

イメージの登録

\$ docker tag library/python:3.4 registry.phper-na14.info/root/te st/python:3.4 \$ docker push registry.phper-na14.info/root/test/python:3.4 e5ba092876c2: Pushed fafff35446a4: Pushed e1013fcbd78a: Pushed ab0825ad21e8: Pushed e7b0b4cd055a: Pushed 445ed6ee6867: Pushed c59fa6cbcbd9: Pushed 8d4d1ab5ff74: Pushed 3.4: digest: sha256:b5422da942dc1480c28267865b852b7a46a8b91a99de 824a1da23c6d9267cf27 size: 2007

イメージの登録確認

#### http://gitlab.phper-na14.info/root/test/container\_registry ヘアクセスし、先程push したイメージが登録されていることを確認します。

| ▲ root/test/python |           |                   |         |
|--------------------|-----------|-------------------|---------|
| Tag                | Tag ID    | Size              | Created |
| 3.4 🗈              | 1306ea7c0 | 257 MB · 8 layers | 20 days |

# GitLab CI の設定

#### **Registration token**の確認

http://gitlab.phper-na14.info/admin/runners ヘアクセスし"Registration token" を控 えておきます。

To register a new Runner you should enter the following registration token Registration token is cD4zetjQsmVHq-2Zo8qn

You can reset runners registration token by pressing a button below.

Reset runners registration token

# gitlab-runnerの登録

既に起動している gitlab-runner にログインして設定を行います。

先にmacの方はipアドレスを調べておきましょう

#### mac

gitlab-ci coordinator URLに指定する gitlab-ceのipアドレスの調べ方

```
$ docker inspect gitlab-ce | grep IPAddress
    "SecondaryIPAddresses": null,
    "IPAddress": "",
    "IPAddress": "172.18.0.2",
```

extra\_hostsに指定するgitlab-runner-dockerのipアドレスの調べ方

GitLab-Ci の設定

\$ docker network inspect bridge | grep Gateway
"Gateway": "172.17.0.1"

さて、準備ができした。

既に起動している gitlab-runner にログインして設定を行います。

| \$ docker ps                                             |                                |       |               |
|----------------------------------------------------------|--------------------------------|-------|---------------|
| Name                                                     | Command                        | State |               |
|                                                          | Ports                          |       |               |
|                                                          |                                |       |               |
|                                                          |                                |       |               |
| gitlab-ce                                                | /assets/wrapper                | Up    | 22/tcp,       |
| 0.0.0.0:443->                                            | 443/tcp, 0.0.0.0:80->80/tcp    |       |               |
| gitlab-runner                                            | /usr/bin/dumb-init /entryp     | Up    |               |
|                                                          |                                |       |               |
| <pre>\$ docker exec</pre>                                | -it gitlab-runner /bin/bash    |       |               |
|                                                          |                                |       |               |
| 下記コマンド実行征                                                | 糸、対チオで λ カレENITEPキーを押して        | いきます  | #以降けつ、        |
| 「 に 二、 、 「 天 り に と 、 し 、 、 、 、 、 、 、 、 、 、 、 、 、 、 、 、 、 | x AJ m - V C / C L NILINI ですして |       | T 1/14 (d - ) |
|                                                          | よしないでくたさい                      |       |               |

# gitlab-ci-multi-runner register

Running in system-mode. Please enter the gitlab-ci coordinator URL (e.g. https://gitlab. com/\:

--> http://192.168.99.100/ci # docker toolbox --> http://172.18.0.2/ci # docker for mac 注)gitlab-ceコンテナのi pを指定

Please enter the gitlab-ci token for this runner:

--> cD4zetjQsmVHq-2Zo8qn # 先ほど控えたトークンを入力

Please enter the gitlab-ci description for this runner:

--> [1e57eefd7e33]: ci

```
Please enter the gitlab-ci tags for this runner (comma separated
):
--> build, test, deploy
Whether to run untagged builds [true/false]:
--> [false]: # 入力なし
Whether to lock Runner to current project [true/false]:
--> [false]: # 入力なし
Registering runner... succeeded
                                                    runner=Rx93N
8ie
Please enter the executor: docker, parallels, shell, ssh, virtua
lbox, docker-ssh, docker+machine, docker-ssh+machine, kubernetes
:
--> docker
Please enter the default Docker image (e.g. ruby:2.1):
--> docker:latest
Runner registered successfully. Feel free to start it, but if it
's running already the config should be automatically reloaded!
```

続いて不足している設定を追記/変更します。

```
# vi /etc/gitlab-runner/config.toml
concurrent = 1
check interval = 0
[[runners]]
  name = "ci"
 url = "http://192.168.99.100/ci"
  token = "a30c281805be2666c8ddb048e0331f"
  executor = "docker"
  [runners.docker]
   tls_verify = false
   image = "docker latest"
変更-->
         privileged = true # trueに変更
   disable cache = false
変更--> volumes = ["/var/run/docker.sock:/var/run/docker.sock"
, "/cache"] # 既にvolumesが定義されているので上書きする
    shm size = 0
追加toolboxの場合--> extra_hosts = ["gitlab.phper-na14.info:192
.168.99.100", "registry.phper-na14.info:192.168.99.100"] # 追記 d
ocker toolbox
追加formacの場合--> extra_hosts = ["gitlab.phper-na14.info:172.
17.0.1", "registry.phper-na14.info:172.17.0.1"] # 追記 docker for
 mac 注) gitlab-runner-dockerのipを指定 環境によって変わる
  [runners.cache]
```

# exit

#### gitlab-runnerの登録確認

http://gitlab.phper-na14.info/admin/runners ヘアクセスしgitlab-runnerが登録され ていることを確認します。

| Туре   | Runner token | Description | Version | Projects | Jobs | Tags              | Last contact  |      |       |        |
|--------|--------------|-------------|---------|----------|------|-------------------|---------------|------|-------|--------|
| shared | 3a96179f     | ci          | 9.2.0   | n/a      | 0    | build deploy test | 5 minutes ago | Edit | Pause | Remove |

### CIを体験しよう

#### これからやること

- 1. ソースコードをGitLabにpushします
- GitLabClがpushイベントを検知し、設定されているジョブを自動的に実行
   i. イメージのビルド
  - ii. アプリケーションのテスト

iii. テストをパスしたソースを含んだイメージを自動的にレジストリに登録

つまりプログラムソースをpushすると自動でテストが走り、実行環境まで整備してくれます。

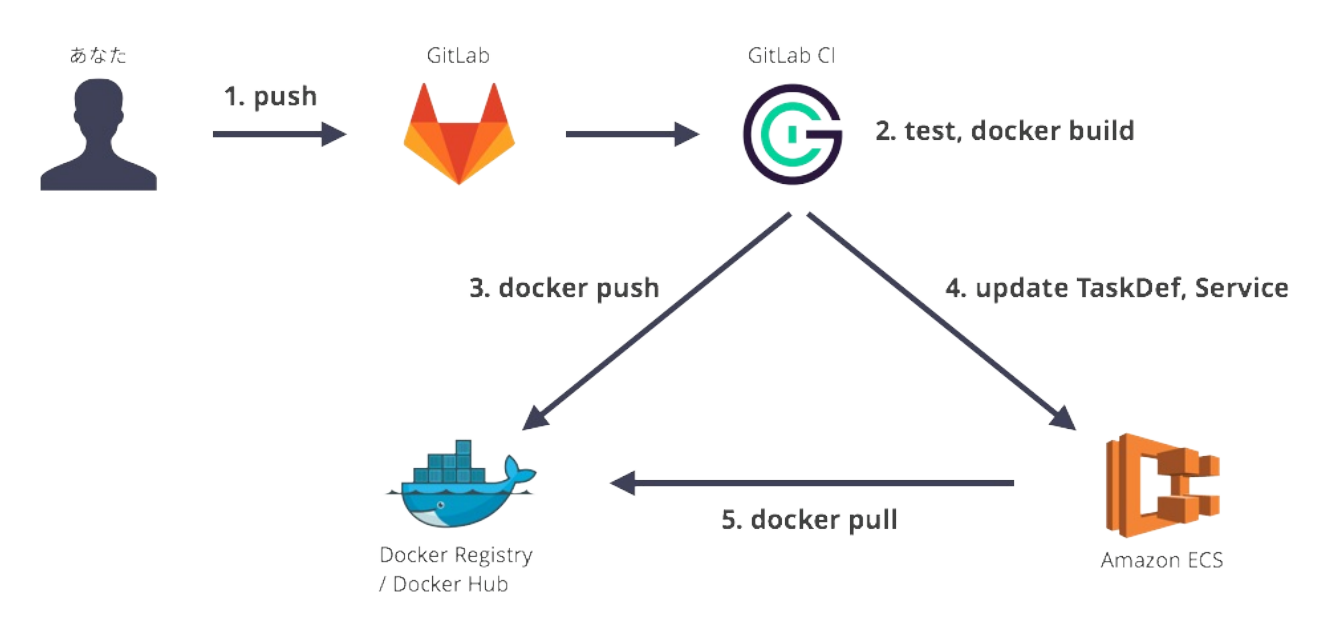

Source: Git プッシュから Amazon ECS に自動デプロイする仕組みを構築する

さぁ、体験してみましょう。

ソースコードのcopy

filesフォルダからtestフォルダへファイルを一式コピーします。

\$ cp -r ../files/. .

#### Jobの内容

Jobの内容が上記の仕様になっていることを確認してください。

```
$ vi .gitlab-ci.yml
variables:
   DOCKER_DRIVER: overlay
stages:
  - build
  - test
  - deploy
build: # イメージのビルド
  image: docker:latest
  stage: build
 before_script:
    - docker info
  script:
    - docker build -t $CI_REGISTRY_IMAGE/identidock:latest .
  tags:
    - build
test: # イメージのテスト
  image: docker:latest
  stage: test
  script:
    - docker run $CI_REGISTRY_IMAGE/identidock:latest python /ap
p/tests.py
  tags:
    - test
deploy: # イメージの登録 (動作環境へのデプロイなど)
  image: docker:latest
  stage: deploy
  script:
```

#### ソースコードのpush

\$ git add .
\$ git status
\$ git commit -m "デプロイテスト"
\$ git push -u origin master

#### Jobの確認

ソースコードのpushを検知したGitLabは、Jobを登録してgitlab-runnerにてその Jobを実行します。

http://gitlab.phper-na14.info/root/test/pipelines にてJobを確認してみましょう。

| () failed | #1 by 🙀 | ₽ master -c-864886f0 | 000 |
|-----------|---------|----------------------|-----|
|           |         | 🌍 デプロイテスト            |     |

おや?テストJobで失敗しています。詳細を見てみましょう。

```
$ docker run $CI_REGISTRY_IMAGE/identidock:latest python /app/te
 sts.py
 . F
 =====
 FAIL: test_html_escaping (__main__.TestCase)
 - - - - - -
 Traceback (most recent call last):
  File "/app/tests.py", line 19, in test_html_escaping
    assert '<b>' not in str(page.data)
 AssertionError
 Ran 2 tests in 0.006s
 FAILED (failures=1)
 ERROR: Job failed: exit code 1
サニタイズ処理のテストが失敗していました。
ソース修正
```

エラーの原因が分かったのでサニタイズ処理を追加しましょう。修正後再度push します。

```
$ vi app/identidock.py
name = html.escape(request.form['name'], quote=True) # 18行目修正
name = html.escape(name, quote=True) # 38行目付近に追記
$ git add .
$ git add .
$ git status
$ git commit -m "HTMLエスケープ処理追加"
$ git push -u origin master
```

再度Jobの確認

#### http://gitlab.phper-na14.info/root/test/pipelines

暫く待つと…お!テストがパスされて最後までJobが動作しています。

| All 2 Pend | ding 0 Running 0 | Finished 2 Branches Tags                      |                     |
|------------|------------------|-----------------------------------------------|---------------------|
| Status     | Pipeline         | Commit                                        | Stages              |
| ⊘ passed   | #2 by 🎉 🛛 latest | १ <b>master</b> ↔ 777e8c04<br>↔ HTMLエスケープ処理追加 | $\odot \odot \odot$ |
| (*) failed | #1 by 選          | ₽ master ↔ 864886f0<br>🌍 デプロイテスト              | > > >               |

## イメージ登録確認

レジストリにイメージが登録されています!

| ✓ root/test/python       |           |                    |  |  |
|--------------------------|-----------|--------------------|--|--|
| ∧ root/test/identidock ■ |           |                    |  |  |
| Тад                      | Tag ID    | Size               |  |  |
| latest 🗈                 | 831d3e9db | 265 MB · 13 layers |  |  |

# **Special Thanks**

- SaaSなしでもインフラCIを!GitLab CI + Docker + Ansible + serverspecで インフラCIを試す
- プライベートレジストリ --insecure-registry の設定方法(https通信→http通 信への切り替え)
- Docker in Docker のベタープラクティス
- Git プッシュから Amazon ECS に自動デプロイする仕組みを構築する
- Dockert調査 ~ログ編~
- --insecure-registryOSごと設定まとめ

# mastodonとは?

本章のゴール

- dockerを使ってmastodonインスタンスをローカルに立てる
- ローカルに立てたmastodonインスタンスをインターネットに公開する

### mastodon $( \neg \land \land \land \lor )$

(Mastodon)はミニブログサービスを提供するためのフリーソフトウェア、また はこれが提供する連合型のソーシャルネットワークサービスである。「脱中央集 権型」(decentralized)のマストドンのサーバーはだれでも自由に運用する事が可 能であり、利用者は通常このサーバーの一つを選んで所属するが、異なるサー バーに属する利用者間のコミュニケーションも容易である。

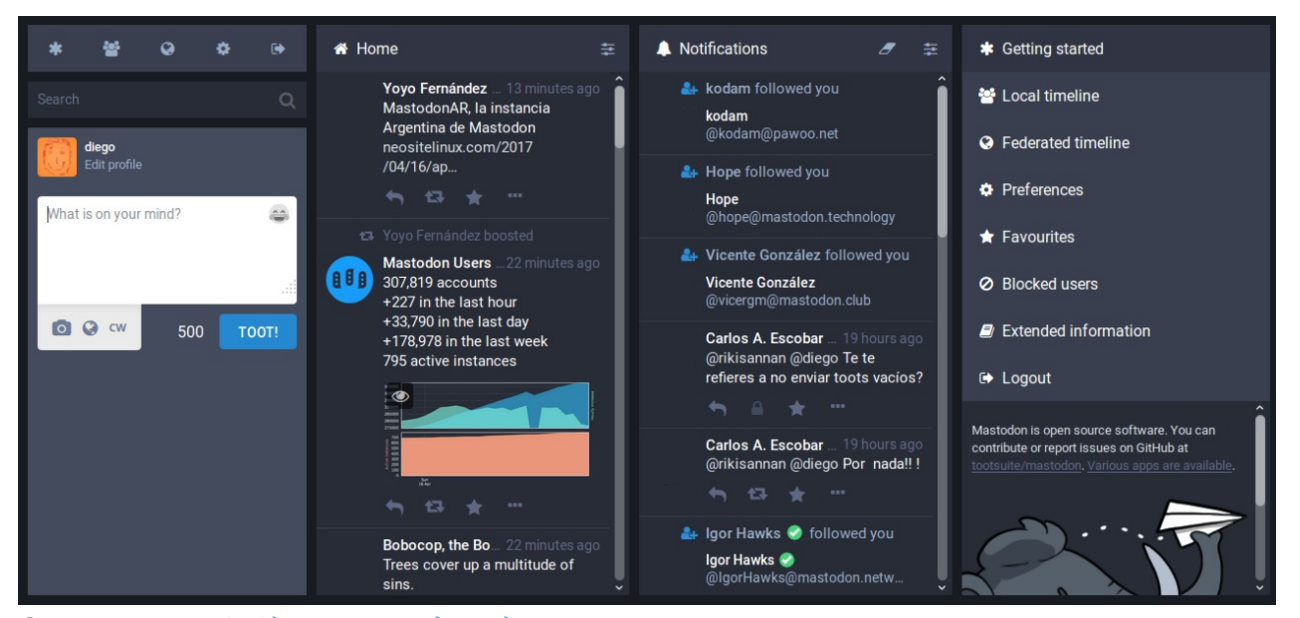

Source: マストドン (ミニブログ) wikipedia

#### 日本で有名なマストドン インスタンス

- mstdn.jp
- pawoo.net (pixiv公式)
- friends.nico (niconico/ドワンゴ公式)

Source: 日本のマストドン インスタンス一覧

nullkal氏...ドワンゴ...

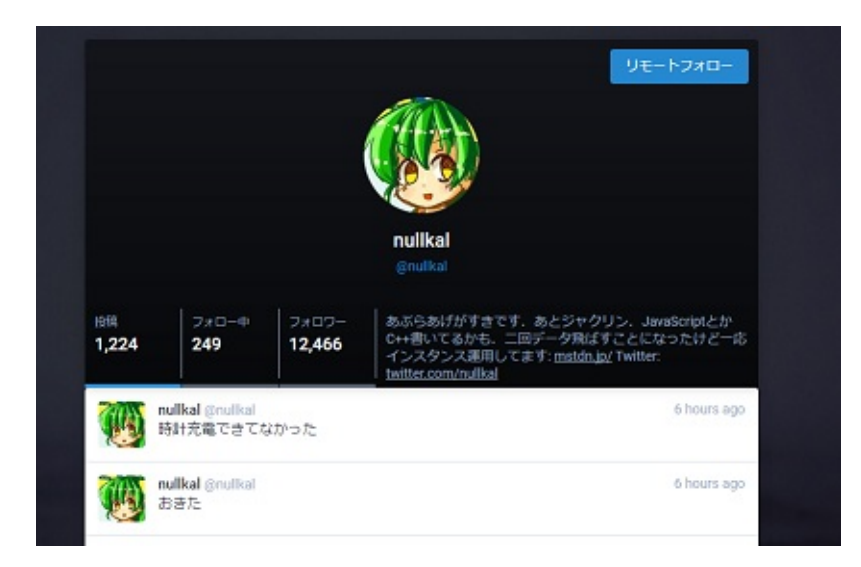

## システム構成

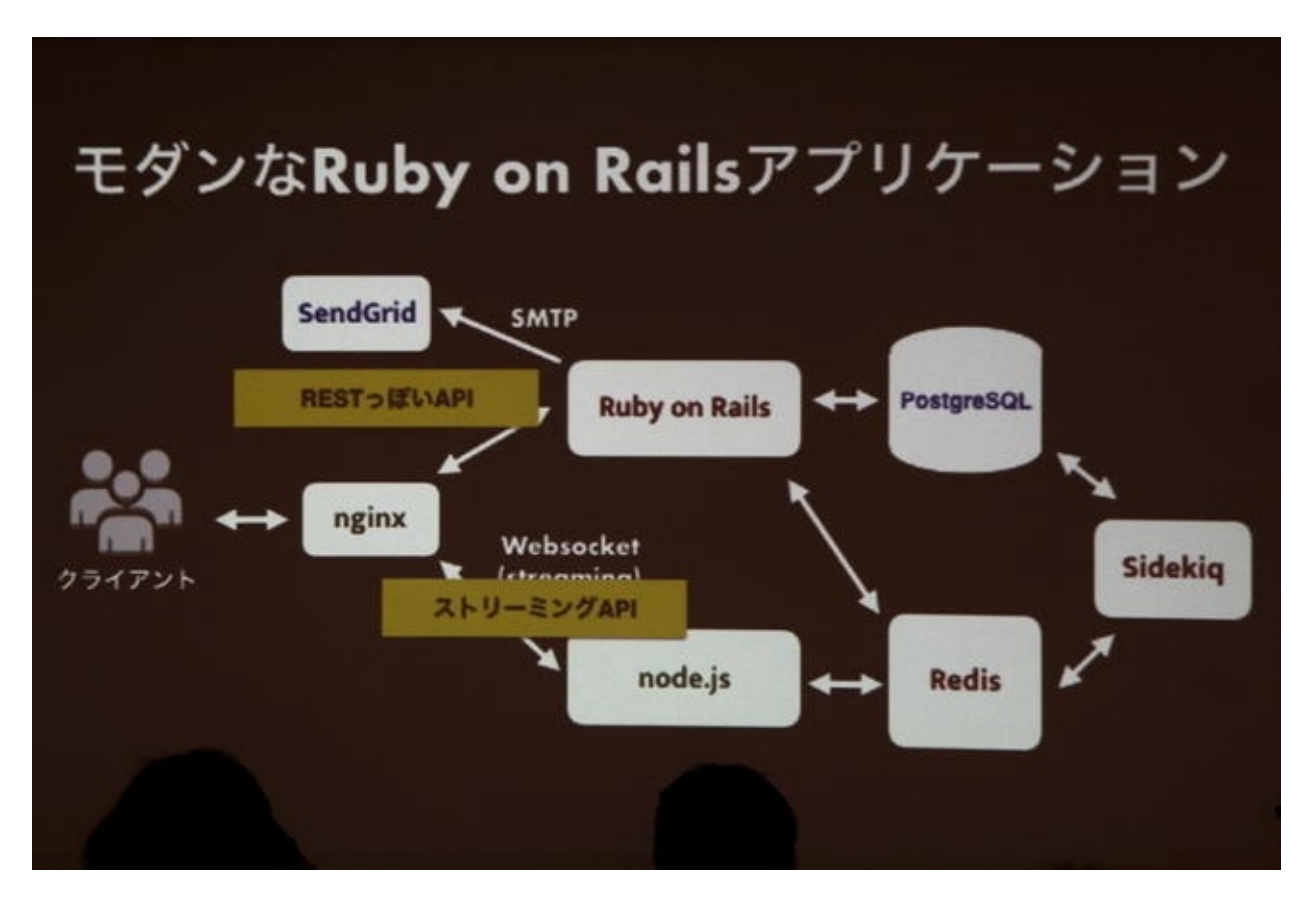

Source: 勉強会に行ってみた! 第51回「Mastodon/Pawooの運用&開発技術

### 準備

イメージをインポート

\$ cd mastodon
\$ docker load < mastodon.tar
\$ docker load < postgresql.tar</pre>

# ngrokで公開用URLを取得

ngrok(エヌジーロック)はNATやファイヤーウォール以下にあるローカルサー バーを、インターネット越しにアクセス可能にしてくれるサービスです。

今回は、このサービスを使ってmastodonインスタンスを外部に公開します。

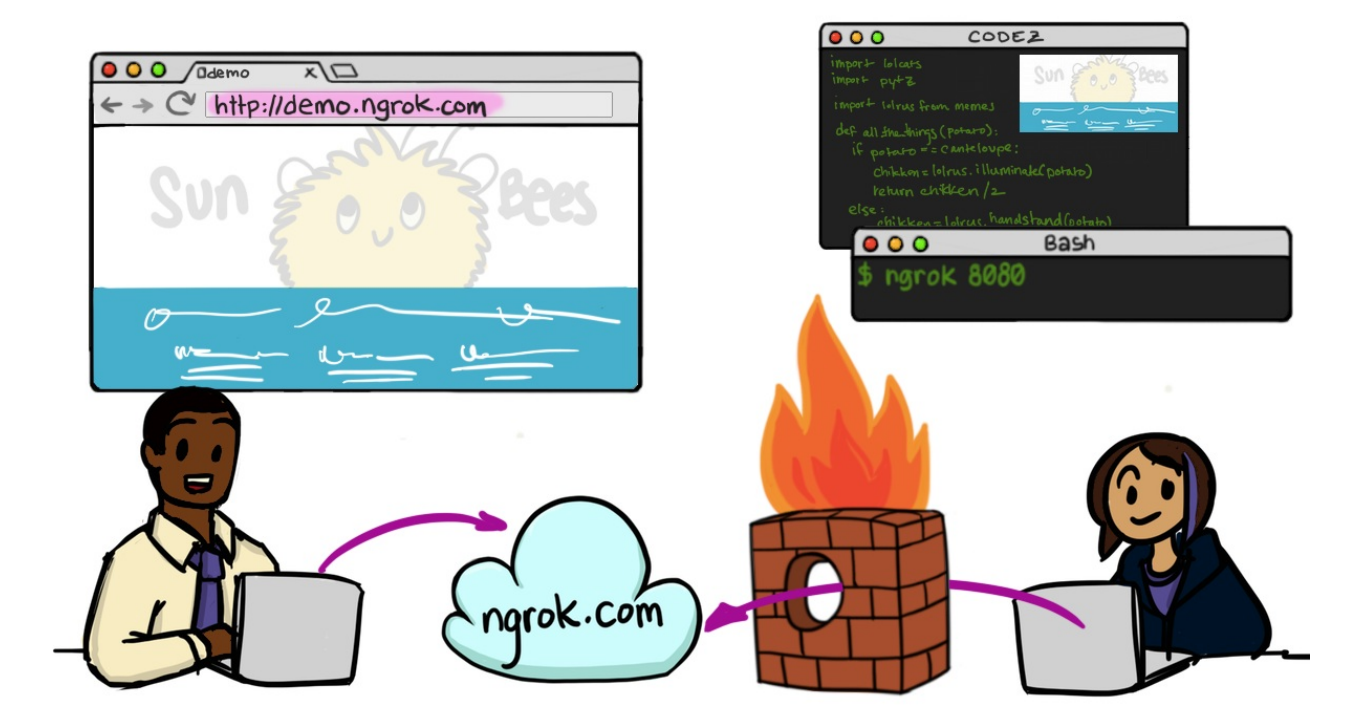

#### Source: ngrok

#### windows

準備

DockerTerminalではなくコマンドプロンプトを起動して実行してください。

> cd path-to-ngrok > ngrok.exe http -region=ap 192.168.99.100:3000 ngrok by @inconshreveable (Ctrl+C to quit) Session Status online 2.2.4 Version Region Asia Pacific (ap) Web Interface http://127.0.0.1:4040 Forwarding http://ee9e6dd7.ap.ngrok.io -> 192 .168.99.100:3000 https://ee9e6dd7.ap.ngrok.io -> 19 Forwarding 2.168.99.100:3000 Connections ttl rt1 rt5 p5 opn 0 p90 0 0 0.00 0.00 Θ. 00 0.00

mac

別ターミナルで実行してください

\$ chmod +x ngrok \$ ./ngrok http -region=ap 3000 ngrok by @inconshreveable (Ctrl+C to quit) Session Status online Version 2.2.4 Region Asia Pacific (ap) Web Interface http://127.0.0.1:4040 Forwarding http://ee9e6dd7.ap.ngrok.io -> loc alhost:3000 Forwarding https://ee9e6dd7.ap.ngrok.io -> lo calhost:3000 Connections ttl rt1 rt5 opn p5 0 p90 0.00 0 0 0.00 0. 00 0.00

設定ファイル編集

#### 公開URL設定

ユーザーがアクセスする公開URLを設定します。

出力されたForwarding行に記載されたURLを設定ファイルに転記します。

\$ vi .env.production
WEB\_DOMAIN=https://ee9e6dd7.ap.ngrok.io

#### メール受信設定

自分のgmail宛にメールが受信できるように設定します。

下記URLを参考にアプリパスワードの作成を行った上設定してください(要2段 階認証設定)

Source: Googleアプリパスワードを利用して2段階認証をより便利に

\$ vi .env.production
SMTP\_SERVER=smtp.gmail.com
SMTP\_PORT=587
SMTP\_LOGIN=xxxxxx@gmail.com <-- 自分のURL
SMTP\_PASSWORD=アプリパスワード
SMTP\_FROM\_ADDRESS=xxxxxx@gmail.com
SMTP\_DOMAIN=gmail.com</pre>

もし、設定できない場合は...Skipしましょう。

## mastodon…いきまーす!

さぁ、mastodonのインスタンスを立てますよ!

データベースの作成

\$ docker-compose run --rm web rails db:migrate

アセットファイルの作成

\$ docker-compose run --rm web rails assets:precompile

起動

もうおなじみのコマンドで!と中身も確認しておきましょう。

```
$ vi docker-compose.yml
version: '3'
services:

db:
    restart: always
    image: postgres:alpine
### Uncomment to enable DB persistance
    volumes:
        - postgres:/var/lib/postgresql/data

redis:
    restart: always
    image: redis:alpine
### Uncomment to enable REDIS persistance
    volumes:
```

```
- redis:/data
 web:
    build: .
    image: gargron/mastodon
    restart: always
    env_file: .env.production
    command: bundle exec rails s -p 3000 -b '0.0.0.0'
    ports:
      - "3000:3000"
    depends_on:
      - db
      - redis
    volumes:
      - public-assets:/mastodon/public/assets
      - public-packs:/mastodon/public/packs
      - public-system:/mastodon/public/system
# タイムラインや通知を Websocket で受け取ることができます
  streaming:
    build: .
    image: gargron/mastodon
    restart: always
    env_file: .env.production
    command: npm run start
    ports:
      - "4000:4000"
    depends on:
      - db
      - redis
# メッセージパッシング
  sidekig:
    build: .
    image: gargron/mastodon
    restart: always
    env_file: .env.production
    command: bundle exec sidekiq -q default -q mailers -q pull -
q push
    depends_on:
```

```
- db
- redis
volumes:
    public-system:/mastodon/public/system
volumes:
    postgres:
    redis:
```

public-assets:

public-packs:
public-system:

\$ docker-compose up -d

#### 起動状況確認

こちらも起動に時間がかかるので起動状況を確認します。

\$ docker-compose logs -f

起動確認

あの画面がでましたか??

windows

http://192.168.99.100:3000/

mac

http://localhost:3000/

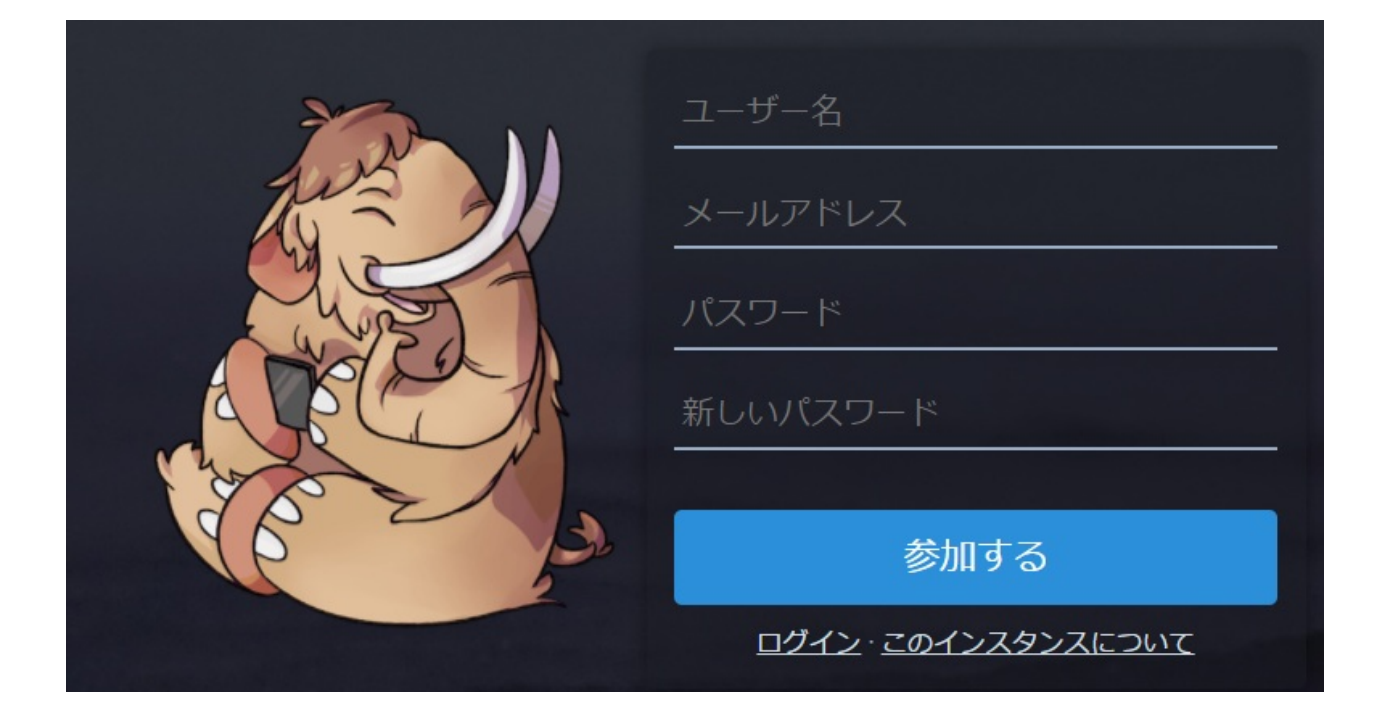

公開確認

携帯などから確認してみましょう!表示されましたか??(ngrokのアドレスは 各自で読み替えてください)

https://ee9e6dd7.ap.ngrok.io

#### アカウント作成

初期表示画面にてアカウントを作成(参加)してください。メール認証後ログインしましょう。 もちろんトゥートもできるはず!

なおメール設定ができていない方は、下記コマンドにてメール認証を行ってログ インしましょう。

\$ docker-compose run --rm web rails mastodon:confirm\_email USER\_ EMAIL=アカウント作成時に登録したメールアドレス

#### 管理者の登録

下記コマンドで管理者を作成できます。ここでは既に作成したユ―ザ―に管理者 権限を与えています \$ docker-compose run --rm web rails mastodon:make\_admin USERNAME =アカウント作成時に登録したユーザー名

サイトの設定は下記URLにて行います。(ngrokのアドレスは各自で読み替えて ください)

https://ee9e6dd7.ap.ngrok.io/admin/settings/

# **Special Thanks**

- DockerでMastodonをローカルで動かしてみた!ので、その方法をご紹介。
- Mastodon を Docker で起動する方法
- 小規模Mastodonインスタンスを運用するコツ
- 勉強会に行ってみた!第51回「Mastodon/Pawooの運用&開発技術